## Positioning a Railing Directly Above Another on a Tiered Deck

Reference Number: **KB-00833** Last Modified: **July 19, 2021** 

The information in this article applies to:

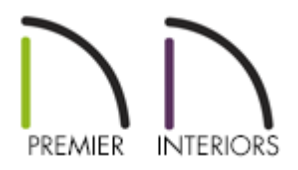

## QUESTION

I am creating a deck with different levels on a single floor of my plan and would like to position the deck railing of a lower tier directly below that of a higher tier. How can I do this?

## ANSWER

You can align railings directly above/below one another by using the settings available in the Railing Specification dialog.

To create stacked deck railings

1. **Open** the plan in which you would like to vertically align a deck railing.

In this example, a simple plan with two deck rooms is used.

2. If you have not done so already, create two Deck rooms with different floor heights.

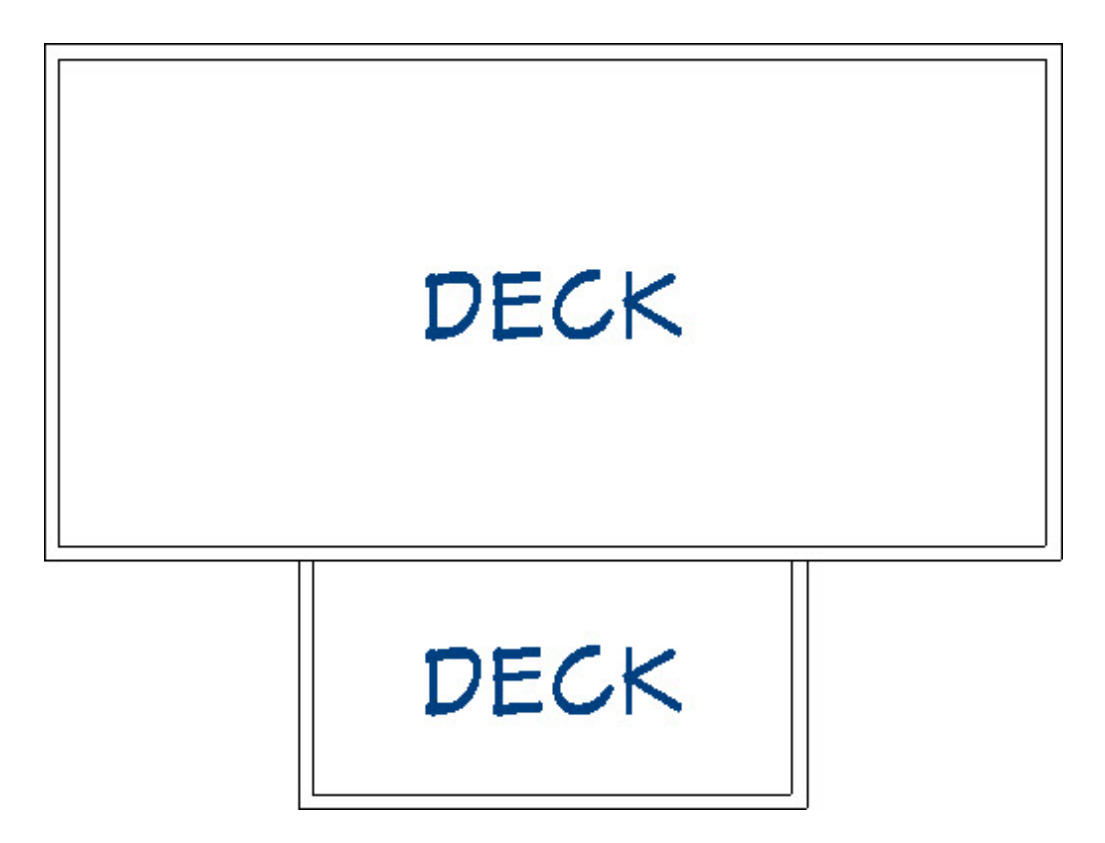

- Stacked railings typically look best if the difference between the two deck heights is at least 45", which will accommodate a 36" railing plus 9" for the deck platform and planking.
- Here, the large deck has a floor height of 72" and the smaller deck, a floor height of 18".
- 3. Use the **Break** tool on the intersections to segment the section of railing separating the 2 decks.
- 4. Using the **Select Objects**  $\geqslant$  tool, click on the railing separating the two Deck rooms to select it.

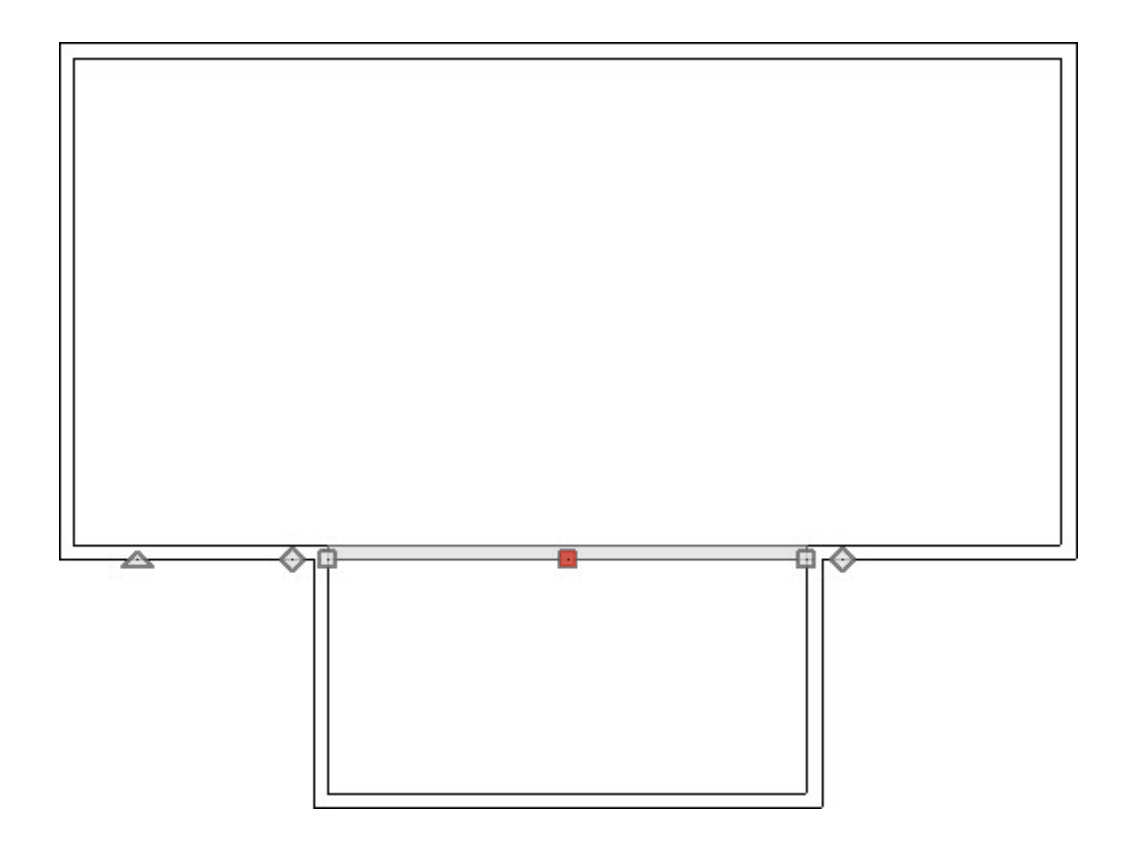

- This deck railing can divide the two rooms along its entire length, or only a portion can divide them.
- 5. Click the **Open Object** click the **Deck** edit button, and on the **RAIL STYLE** panel of the **Deck Railing Specification** dialog, check the box beside **Generate on Low Platform** and click **OK**.

| General                   | Specify Railing     |                          |
|---------------------------|---------------------|--------------------------|
| Structure                 | Balusters           | Open with Middle Rail    |
| Roof<br>Foundation        | 🔿 Solid             | O Panels                 |
| Wall Types                | O Open              |                          |
| Wall Cap<br>Wall Covering | Newels/Posts        |                          |
| Rail Style                | Post to Rail        | No Half Post at Wall     |
| Newels/Balusters          | O Post to Beam      | Square Half Post         |
| Kails<br>Laver            | O Post to Ceiling   |                          |
| Materials                 | O Rail to Post      |                          |
| Label<br>Components       | O No Post           |                          |
| Object Information        | Top/Bottom Rail     |                          |
| Schedule                  | Include Top Rail    |                          |
|                           | Include Bottom Rail |                          |
|                           | Raise Bottom: 4     |                          |
|                           | Build From          |                          |
|                           | Step Terrain        | Generate on Low Platform |
|                           | Follow Terrain      | Follow Stairs            |

 Select Build> Railing and Deck> Straight Deck Railing from the menu, then click and drag a short section of deck railing parallel to the railing edited in step 4, above. This new railing section should not attach to any other walls at this time.

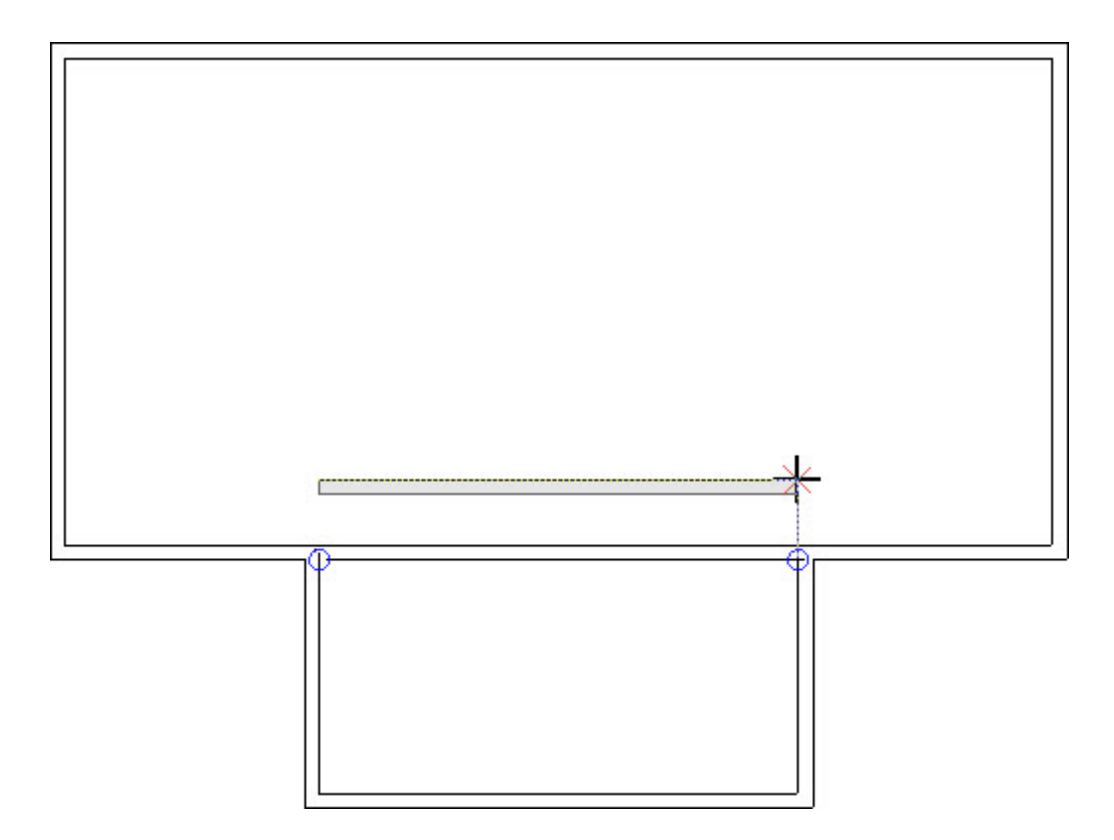

- 7. Click on the new railing to select it, then click the **Open Object** redit button.
- 8. On the GENERAL panel of the **Deck Railing Specification** dialog, check the box beside **No Room Definition** and click **OK**.

| General                          | General      |                                                 |
|----------------------------------|--------------|-------------------------------------------------|
| Structure                        |              | Foundation Wall                                 |
| Roof                             | Railing      |                                                 |
| Foundation                       |              |                                                 |
| Wall Types                       |              |                                                 |
| Wall Cap                         |              | Attic Wall                                      |
| Rail Style                       | Thickness:   | 3 1/2"                                          |
| Newels/Balusters                 | Wall Length: | 113"                                            |
| Rails                            |              |                                                 |
| Layer                            | Wall Angle:  | 0.0°                                            |
| Materials                        | Lock:        | ● Start ○ Center ○ End                          |
| Label                            | Ontions      |                                                 |
| Components<br>Object Information | Opuons       |                                                 |
| Schedule                         |              |                                                 |
| senedule                         |              | No Room Definition Automatically Generated Wall |
|                                  |              | No Locate                                       |
|                                  | Curved Wall  |                                                 |
|                                  | Radius to:   | Outer Surface                                   |
|                                  |              | O Main Layer Outside                            |
|                                  |              | O Main Layer Inside                             |
|                                  |              | O Inner Surface                                 |
|                                  | Radius:      |                                                 |
|                                  | Lock:        | O Arc Center O Ends                             |
|                                  | Facet Angle: | 7.5°                                            |
|                                  | - accentiger |                                                 |
|                                  |              | Automatic Facet Angle                           |

- Select Edit> Snap Settings from the menu and turn off Bumping/Pushing C.
  When a setting such as Bumping/Pushing is enabled, a check-mark will display on its tool icon.
- 10. Click on the railing that was defined as "No Room Definition" and use its edit handles to move it so that it is in the same location as the "Generate on Low Platform" railing.
  - Align the two railing sections' edges as closely as possible.

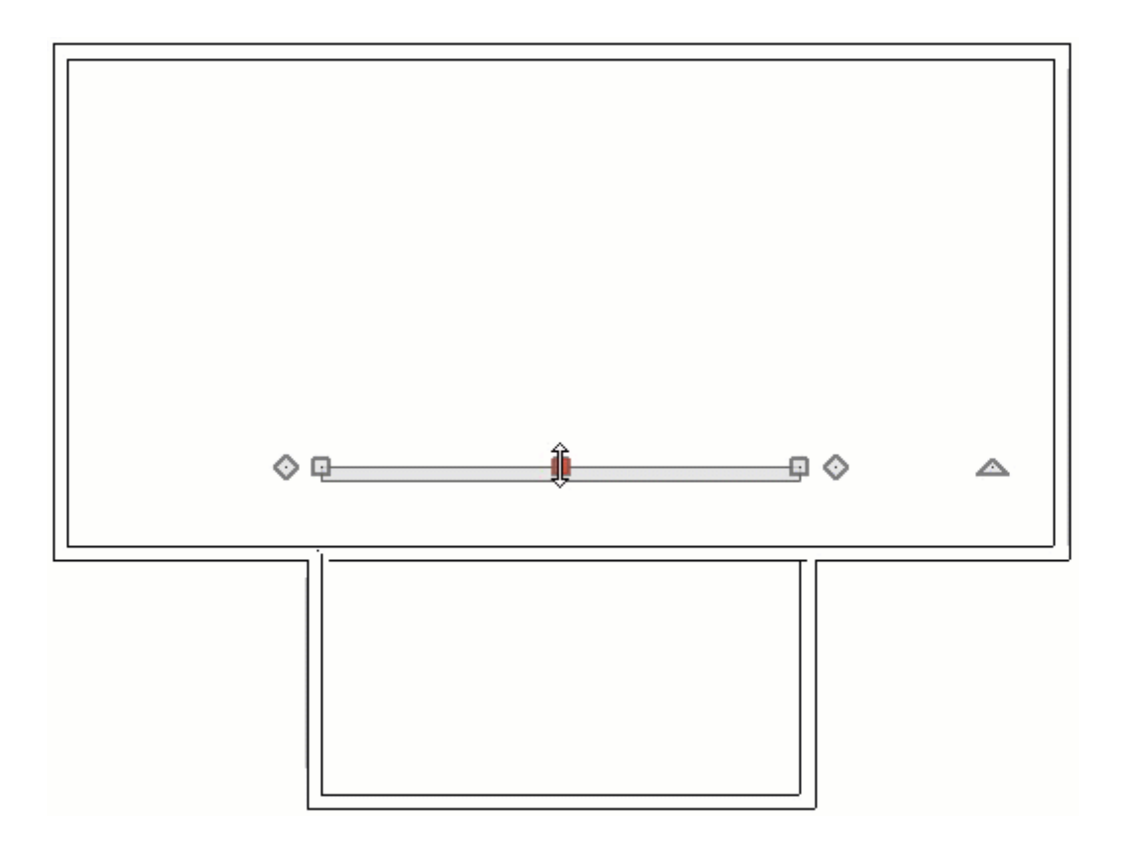

• Then, lengthen the "No Room Definition" railing so that it is the same length as the railing below it.

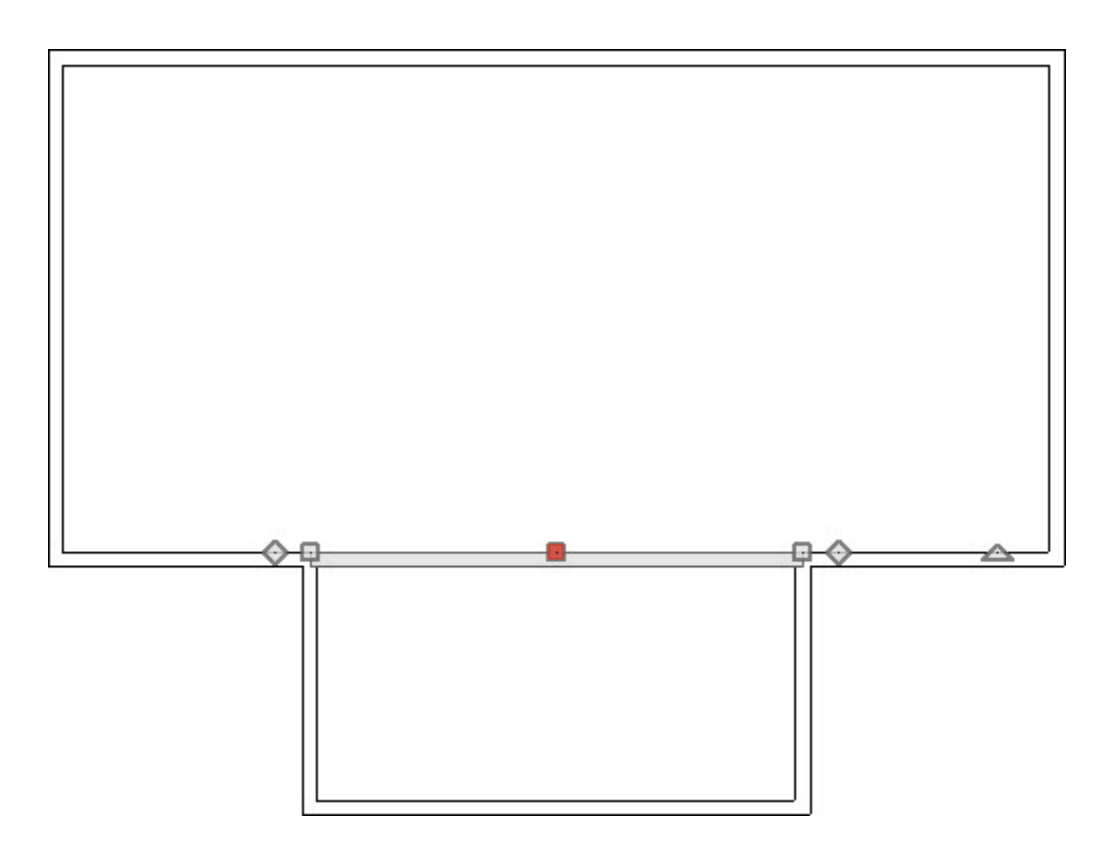

11. Finally, create a **Perspective Full Overview** and or **Cross Section/Elevation** wiew to see the results.

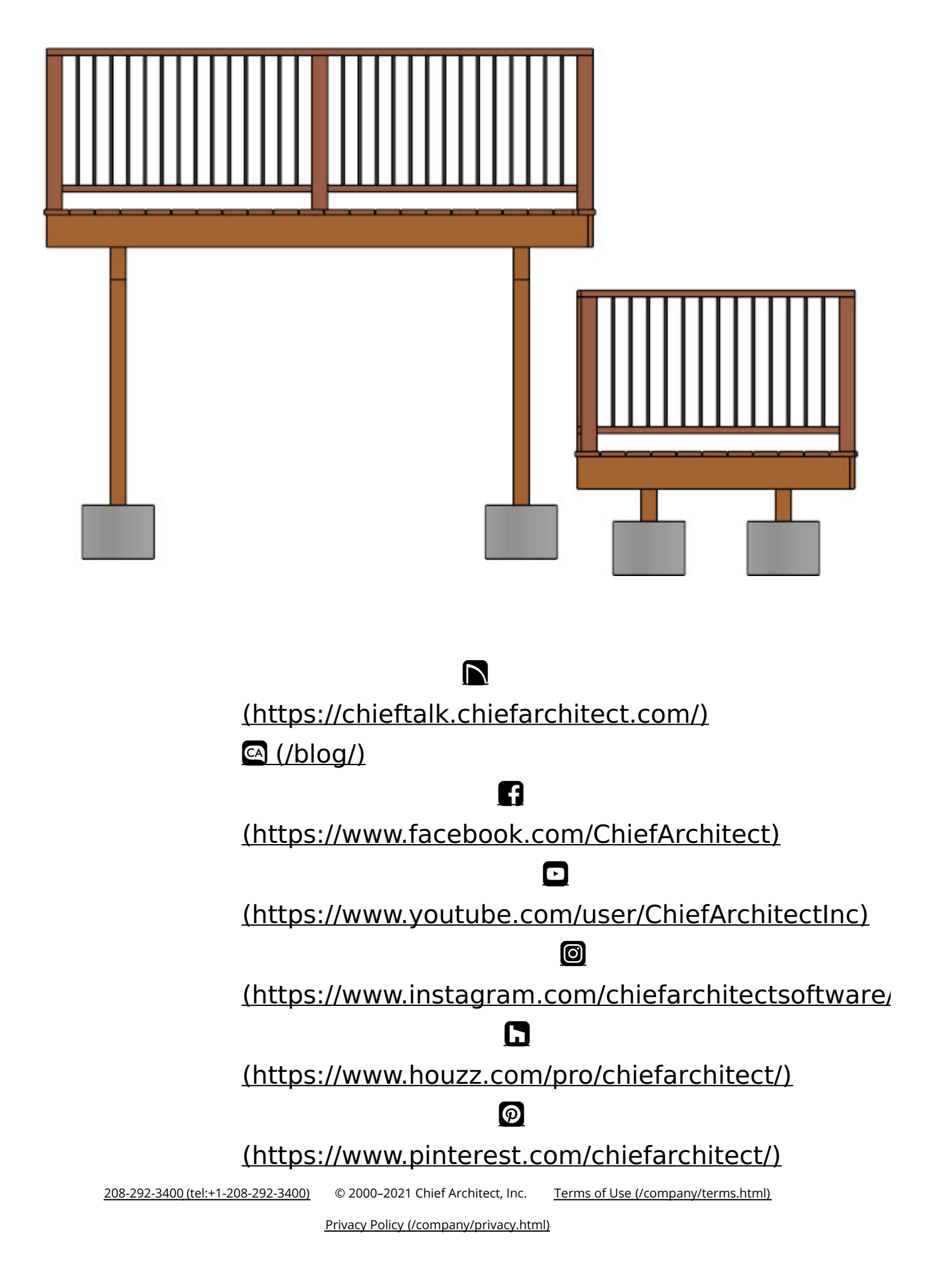